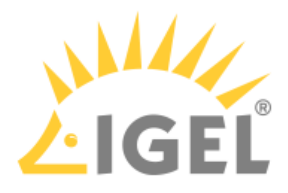

### 8. If you want to change initial settings for the devices you are about to deploy, click **Edit**.

|                               | IGEL OS Creator                                                                                                    | ×   |
|-------------------------------|----------------------------------------------------------------------------------------------------|-----|
| Installation Options          | ATTENTION: The contents of the target drive will be<br>DESTROYED! Please backup all your data before you proceed<br>with the installation.                                                                  |     |
|                               |                                                                                                    |     |
| Force Legacy Installation     | Target drive VMware_Virtual_disk                                                                                                    |     |
| Force MS-DOS Partitioning 🕥 🗙 | Firmware IGEL US 11 11.05.120                                                                                                    |     |
| Feature Selection             | Hardware Unknown hardware (limited driver support). Click on this message for more details.                                                                                                    |     |
| 39 of 39 features selected    | Thank you for choosing IGEL Technology!                                                                                                    |     |
|                               | You are about to install IGEL OS, the next-gen edge OS for cloud workspaces. After installation is complete, you will have a fully working secure IGEL Workspace.                                           |     |
| Initial Settings              | You will be able to use your IGEL device unrestricted for the next 30 days. To take advantage of our                                                                                                    |     |
| Migrate Old Settings          | enhanced features, liké multimedia codecs and hardware acceleration, be sure to register your IGEI<br>OS when you first boot your device. By registering, we'll also extend your evalution period to 90 day | ys. |
| 🔇 Edit                        | Learn more about getting started with IGEL Technology at https://kb.igel.com/gettingstarted                                                                                                    |     |
| a Reset                       |                                                                                                    |     |
| Migrate Licenses 🗸 🗸          |                                                                                                    | _ 1 |
| Factory Image                 | ▶ <u>Progress details</u>                                                                                                    |     |
|                               | ↓ Install firmware × Cancel                                                                                                    |     |
|                               |                                                                                                    |     |

The IGEL Setup opens, enabling you to change the settings in the same way as with a regular IGEL OS installation.

The changes are stored on the USB memory stick from which the IGEL OS Creator (OSC) is executed. When you use this USB memory stick for subsequent OSC installations, your custom settings will be re-used. This allows you to easily create a number of IGEL OS installations with custom settings.

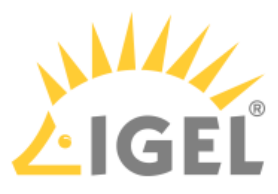

For details about the settings, see the chapters Setup and the subsequent chapters in the IGEL OS Reference Manual.

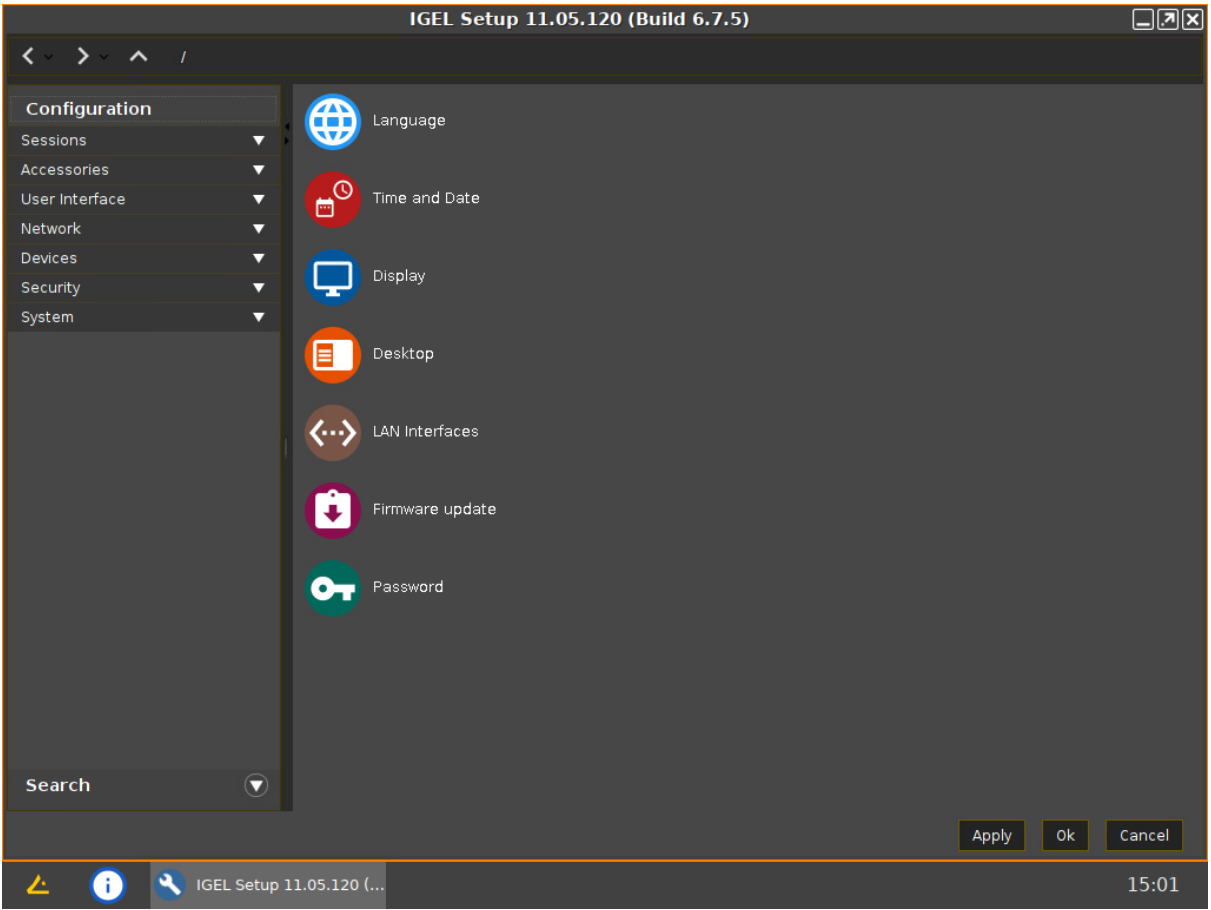

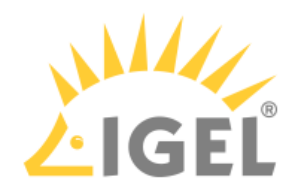

# 9. If you want to undo your changes and restore the original settings, click **Reset**.

|                            |                                                                                                    | L C                  |
|----------------------------|----------------------------------------------------------------------------------------------------|----------------------|
| Installation Options       | ATTENTION: The contents of the target drive wi<br>DESTROYED! Please backup all your data before<br>with the installation.                                                                                                    | ll be<br>you proceed |
| Force Legacy Installation  | Target drive VMware Virtual disk                                                                                                    |                      |
|                            | Firmware IGEL OS 11 11.05.120                                                                                                    |                      |
| Force MS-DOS Partitioning  | Hardware Unknown hardware (limited driver support). Click on this                                                                                                    | <u>5</u>             |
| Feature Selection          | message for more details.                                                                                                    |                      |
| 39 of 39 features selected | Thank you for choosing IGEL Technology!                                                                                                    |                      |
|                            | You are about to install IGEL OS, the next-gen edge OS for cloud workspaces. Afte                                                                                                    | r installation is    |
| Initial Settings           | complete, you will have a fully working secure IGEL workspace.                                                                                                    | advantage of sur     |
| Migrate Old Settings       | enhanced features, like multimedia codecs and hardware acceleration, be sure to<br>00 when the structure of the structure of the structure of the structure and the structure and | register your IGEL   |
|                            | Loss when you his book your device, by registering, we in also extend your evaluation                                                                                                    | tingetarted          |
| Edit                       | Learn more about getting started with IGEL letimology at https://kb.igel.com/get                                                                                                    | tingstarted          |
| 💼 Reset                    |                                                                                                    |                      |
| Migrate Licenses           | ▶ Prograss details                                                                                                    |                      |
| Factory Image              | r <u>i rogitus dutans</u>                                                                                                    |                      |
|                            | ↓ Install firmware                                                                                                    | × Cancel             |
|                            |                                                                                                    |                      |

10. Click on Install firmware.

|                            | IGEL OS Creator                                                                                                    | ×    |
|----------------------------|----------------------------------------------------------------------------------------------------|------|
| Installation Options       | ATTENTION: The contents of the target drive will be<br>DESTROYED! Please backup all your data before you proceed<br>with the installation.                           | đ    |
| Force Legacy Installation  | Target drive VMware_Virtual_disk                                                                                                    |      |
| Force MS-DOS Partitioning  | Firmware IGEL OS 11 11.05.120                                                                                                    |      |
| Feature Selection          | Hardware Unknown hardware (limited driver support). Click on this message for more details.                                                                          |      |
| 39 of 39 features selected | Thank you for choosing IGEL Technology!                                                                                                    |      |
|                            | You are about to install IGEL OS, the next-gen edge OS for cloud workspaces. After installation is<br>complete, you will have a fully working secure IGEL Workspace. |      |
| Initial Settings           | You will be able to use your IGEL device unrestricted for the next 30 days. To take advantage of ou                                                                  | Ir.  |
| Migrate Old Settings       | OS when you first boot your device. By registering, we'll also extend your evalution period to 90 d                                                                  | ays. |
| S Edit                     | Learn more about getting started with IGEL Technology at https://kb.igel.com/gettingstarted                                                                          |      |
| ■ Reset                    |                                                                                                    |      |
| Migrate Licenses 📿 📿       | ▶ Drograce dataile                                                                                                    |      |
| Factory Image              |                                                                                                    |      |
|                            | ↓ Install firmware × Cance                                                                                                    | 1    |

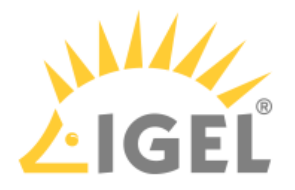

### 11. Accept the **EULA** by clicking **I agree**. Accept EULA **.NX** End User License Agreement (EULA) between IGEL Technology GmbH, Hanna-Kunath-Str. 31, 28199 Bremen, Germany, hereinafter referred to as "IGEL" and the End User who has purchased a Delivery-Token for IGEL-Software, hereinafter each referred to as the "End User". 1 Subject Matter and Conclusion of this EULA 1.1 The subject matter of this EULA is the granting of licenses regarding the software solutions "IGEL OS" and "Universal Management Suite" (hereinafter referred to as "IGEL UMS"), as well as the "IGEL Enterprise Management Upgrade Pack" (hereinafter referred to as "IGEL EMP") to the End User by IGEL. IGEL OS, IGEL UMS and IGEL EMP are hereinafter also each referred to as "IGEL-Software-Product" and jointly as "IGEL-Software". 1.2 This EULA is concluded between IGEL and End User upon its signing by End User while or after the conclusion of a purchase agreement regarding a Delivery-Token. The conclusion of such purchase agreement shall be conditional for this EULA to come into effect. 2 Obtaining IGEL-Software 2.1 IGEL-Software-Products. whether as preinstalled release or as executable × Decline ✓ I agree 12. Confirm the warning dialog. Warning! All the data on the disk will be destroyed.

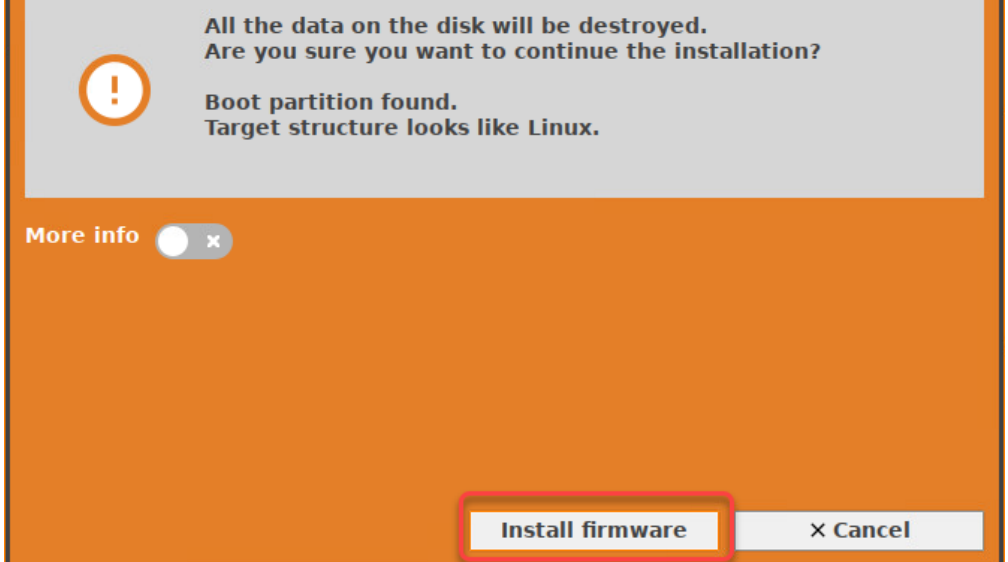

The installation program will install IGEL OS 11 on the target drive. If you see the success message,

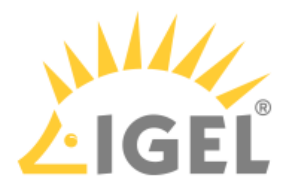

#### the installation is complete.

|                            | IGEL OS Creator                                                                                                    | ×  |
|----------------------------|----------------------------------------------------------------------------------------------------|----|
| Installation Options       | Congratulations! You have successfully installed IGEL OS on your device. Finish the process by clicking either the Reboot or Shutdown button below.                                                                                                    |    |
|                            | Target drive VMware Virtual disk                                                                                                    |    |
|                            | Firmware IGEL OS 11 11.05.120                                                                                                    |    |
| Force MS-DOS Partitioning  | Hardware Unknown hardware (limited driver support). Click on this                                                                                                    |    |
| I Feature Selection        | message for more details.                                                                                                    |    |
| 39 of 39 features selected | Thank you for choosing IGEL Technology!                                                                                                    |    |
| Initial Settings           | You can use your IGEL device unrestricted for the next 30 days. To take advantage of our enhanced features, like multimedia codecs and hardware acceleration, be sure to register your IGEL OS when you first boot your device. By registering, we'll also extend your evalution period to 90 days. Learn more about getting started with IGEL Technology at https://kb.igel.com/gettingstarted |    |
| No Old Settings            |                                                                                                    | I  |
| 🔋 Reset                    |                                                                                                    |    |
| Migrate Licenses           | ▶ <u>Progress details</u>                                                                                                    |    |
| Factory Image              |                                                                                                    |    |
|                            | C Reboot (එ Shutdo                                                                                                    | wn |

Detach any external network adapters from the device.
In this way, you ensure that the unit ID for the device is derived from the built-in network adapter.
The unit ID will be saved on the device persistently, regardless of any external network adapter that may be used in the future. This is important for licensing.

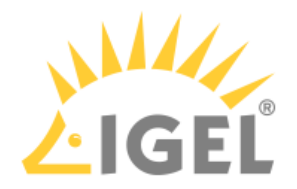

## 14. Click on **Reboot**.

|                             | IGEL OS Creator                                                                                                    | ×        |
|-----------------------------|----------------------------------------------------------------------------------------------------|----------|
| $\mathbf{\hat{\mathbf{v}}}$ | Congratulations! You have successfully installed IGEL OS on<br>your device. Finish the process by clicking either the Reboo<br>or Shutdown button below.                                             | t        |
| Installation Options        |                                                                                                    |          |
| Force Legacy Installation   | Target drive VMware_Virtual_disk                                                                                                    |          |
| Force MS-DOS Partitioning   | Firmware IGEL OS 11 11.05.120                                                                                                    |          |
|                             | Hardware Unknown hardware (limited driver support). Click on this message for more details.                                                                                                    |          |
| Heature Selection           |                                                                                                    |          |
| 39 of 39 features selected  | Thank you for choosing IGEL Technology!                                                                                                    |          |
|                             | You can use your IGEL device unrestricted for the next 30 days. To take advantage of our enhance<br>features, like multimedia codecs and hardware acceleration, be sure to register your IGEL OS whe | ed<br>In |
| Initial Settings            | you first boot your device. By registering, we'll also extend your evaluation period to 90 days.                                                                                                    |          |
| No Old Settings             | Learn more about getting started with IGEL lechnology at https://kb.igel.com/gettingstarted                                                                                                    |          |
| 🔇 Edit                      |                                                                                                    |          |
| a Reset                     |                                                                                                    |          |
| - Host                      |                                                                                                    |          |
| Migrate Licenses            | <u>Progress details</u>                                                                                                    |          |
| Factory Image               |                                                                                                    |          |
|                             |                                                                                                    | _        |
|                             | C Reboot U Shut                                                                                                    | down     |

- 15. Remove the USB memory stick.
- 16. Close the message window.

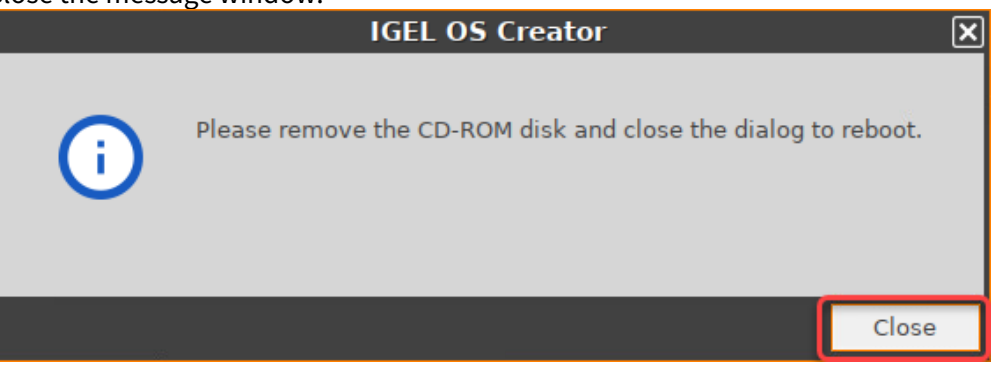

The system will shut down and then boot IGEL OS 11.